# **GCC USER MANUAL**

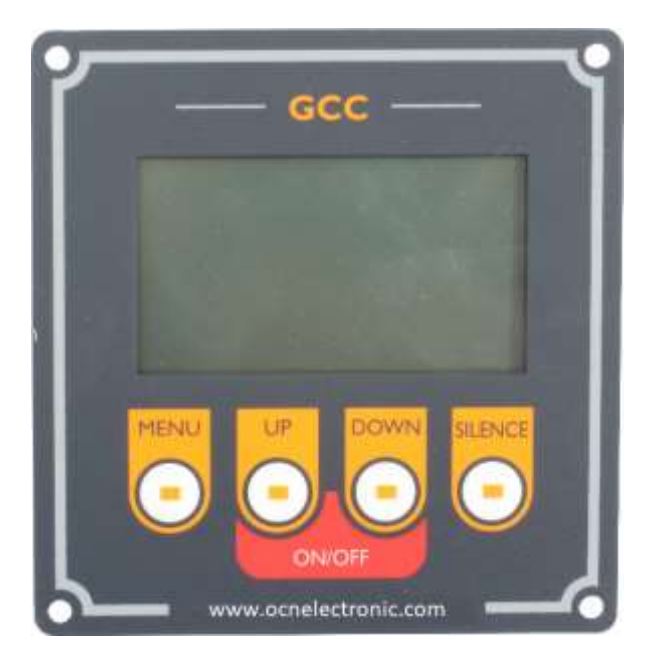

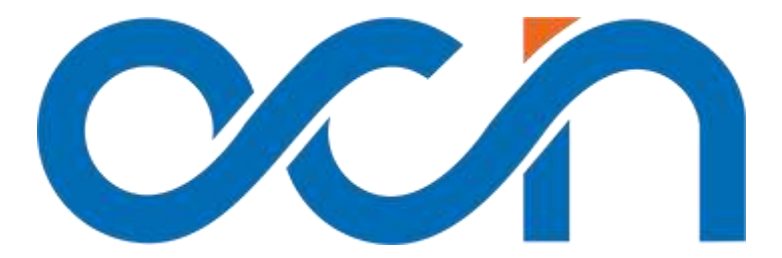

www.ocnelectronic.com

# CONTENTS

| GENERAL FEATURES | 2 |
|------------------|---|
|                  |   |
| ETUP             | 3 |
|                  |   |
| SETTINGS         | 5 |
|                  |   |
|                  | 8 |
|                  |   |
| DIMENSIONS       | 9 |

# **GENERAL FEATURES**

- Ability to operate in the range of 9-32 V DC.
- Feet or metric display option.
- ➢ Wired connection.
- Adjusting screen brightness.
- Turkish and English language option.
- Communication with RS485 Modbus RTU protocol.
- Working with magnetic sensor.
- > The windlass shows the speed of movement.

# **SETUP**

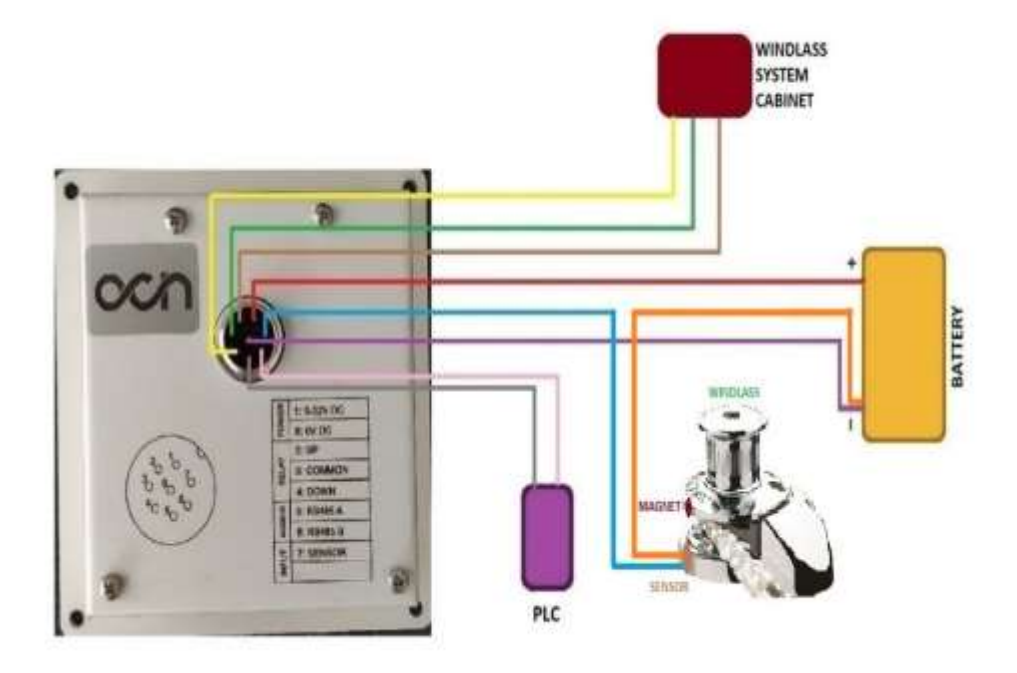

Picture 1.0 Installation Diagram

**Connecting the power connector:** 

Power; connect to pin 1 (+), pin number 8 (-).

Relay; pin 2 is UP, pin 3 is COMMON, pin 4 is DOWN.

Modbus; RS485 A to pin 5, RS485 B to pin 6.

Input;Sensör to pin 7.( It should be connected to the other end (-) of the sensor.)

Modbus RTU connection: Connect between RS485 A terminal of PLC and RS485 A terminal of GCC, and between RS485 B terminal of PLC and RS485 B terminal of GCC.

*Note:* When making device connections, make sure that all power is disconnected.

# **SETTINGS**

#### Settings Menu:

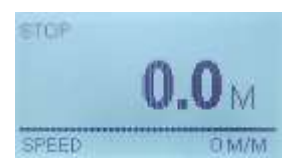

Long press the **MENU** button to open the settings menu and move the **UP** and **DOWN** buttons to the relevant section and briefly press the **MENU** button.

#### **Counter Settings:**

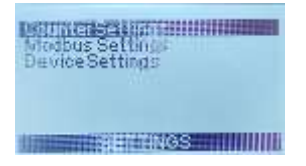

After entering the Settings menu, move to the **Counter Settings** with the **UP** and **DOWN** keys and press the **MENU** key for a short while..

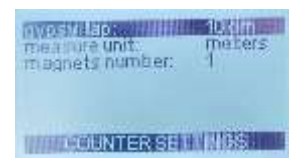

After entering the **Counter Settings** menu, short press the **MENU** button to switch between the settings, with the **UP** and **DOWN** buttons.;

- The distance adjustment is determined by hovering over the windlass lap.
- Measurement unit, measurement type is selected.
- Magnetic number is selected.

By pressing the **SILENCE** button briefly, the tank shape is saved in the memory and the upper menu is returned.

### Modbus Communication Settings:

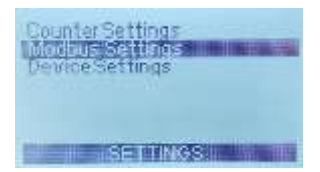

After entering the Settings menu, move to **Modbus Settings** with the **UP** and **DOWN** keys and press the **MENU** key for a short time.

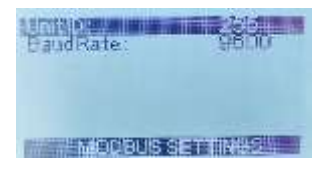

Setting the Unit ID value; With the UP and DOWN keys, the desired value is reached and by short pressing the MENU key, Baud Rate is set.

Setting the Baud Rate; With the UP and DOWN keys, the desired value is reached and by pressing the SILENCE key, the settings are saved in the memory and the upper menu is returned.

### **Device Settings:**

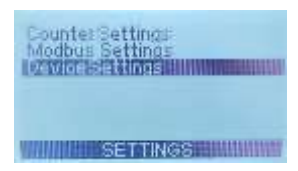

After entering the Settings menu, go to **Device Settings**. Short press the **MENU** button.

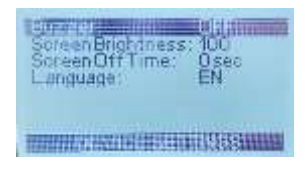

To mute the buzzer; With the UP and DOWN keys, the OFF position is reached and by short pressing the MENU key, the Screen Brightness is adjusted.

To change the screen brightness; With the UP and DOWN keys, the screen brightness is adjusted to the desired state and by short pressing the MENU key, Screen Time is set.

To change the screen backlight off time; The desired position is reached with the UP and DOWN keys and the language setting is reached by pressing the MENU key briefly.

To change the language setting: Use the UP and DOWN keys to reach the desired language and press the SILENCE key to save the settings and return to the upper menu.

# TROUBLESHOOTING

### When the device is not running:

Check the power cable entries.

### Windlass Distance does not give information:

Check sensor connections and magnetic.

### When Buzzer Doesn't Work:

Make sure the buzzer is on by checking the settings.

# DIMENSIONS

#### Top View:

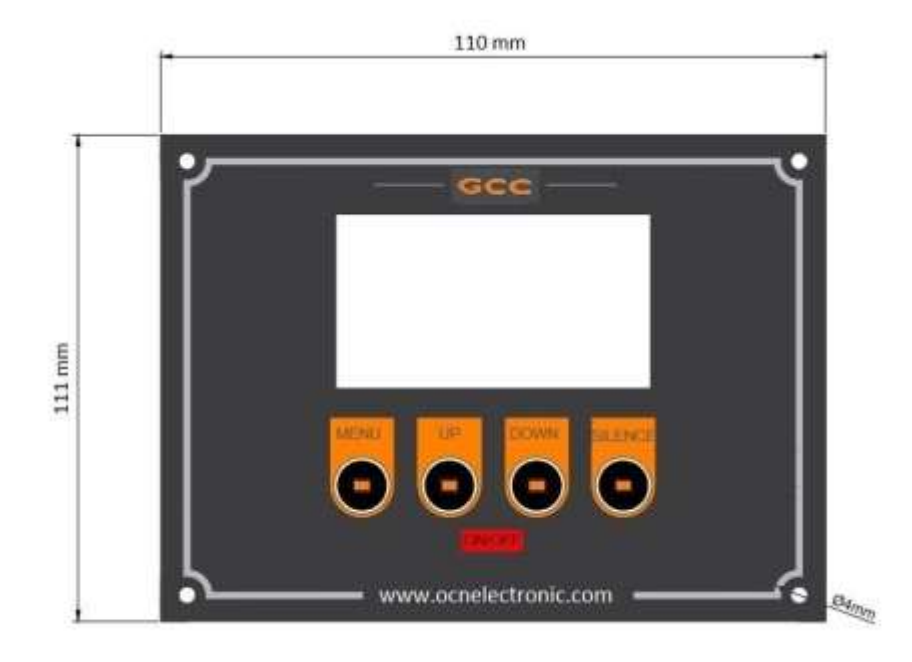

#### Back view:

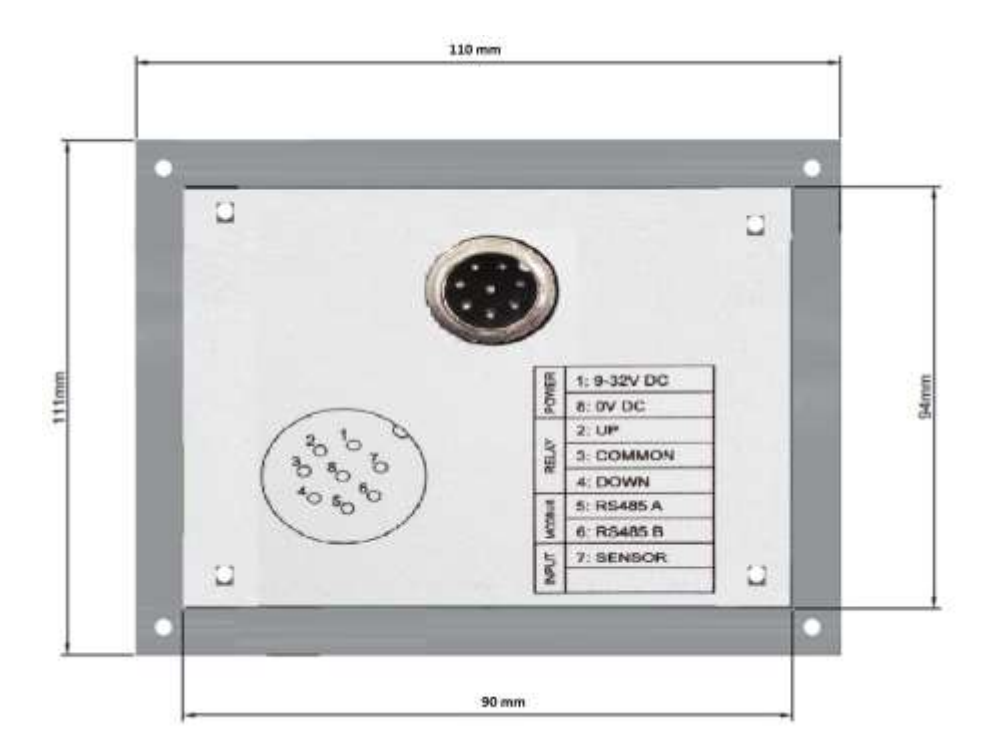

#### Notes;

### OCN ELEKTRONİK VE TİCARET A.Ş.

İçmeler Mahallesi Altunay Sokak

No:33 Kat:3 İç Kapı No:11

Tuzla/İSTANBUL

Telefon : +90 (216) 629 29 19

E-Posta : info@ocnelectronic.com

http://ocnelectronic.com

www.ocnelectronic.com